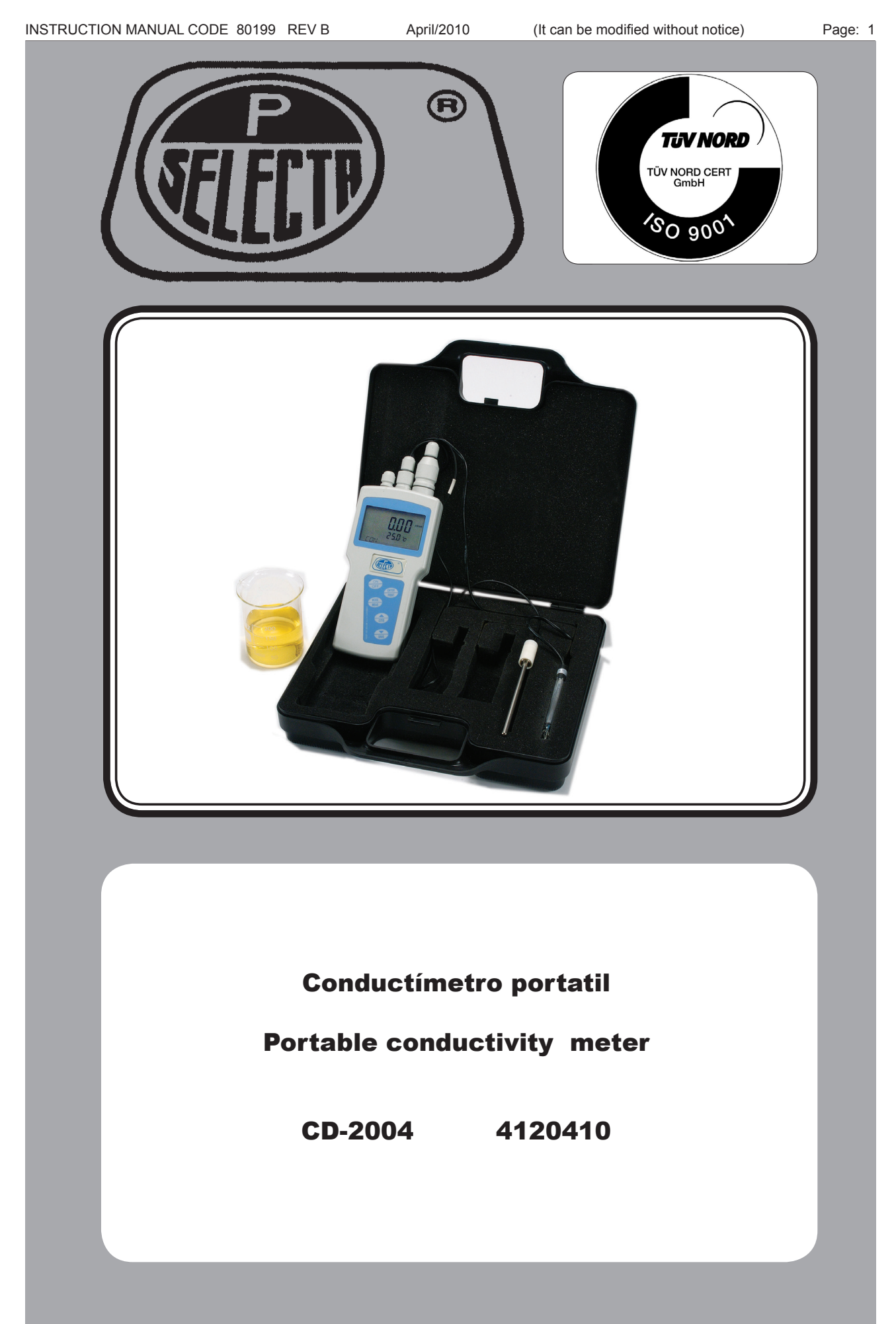

Ctra. NII Km 585.1 Abrera 08630 (Barcelona) España e-mail: selecta@jpselecta.es - website: http://www.jpselecta.es

# Indice

| 1 Lista de embalaje y accesorios                   | 3  |
|----------------------------------------------------|----|
| 1.1 Contenido estándar del paquete                 | 3  |
| 1.2 Accesorios                                     | 3  |
| 2 Seguridad                                        | 3  |
| 3 Introducción                                     | 4  |
| 4 Especificaciones                                 | 4  |
| 4.1 Parámetros por defecto                         | 5  |
| 5 Descripción                                      | 5  |
| 5.1 Display                                        | 5  |
| 5.2 Panel posterior                                | 5  |
| 6 Funcionamiento                                   | 5  |
| 6.1 Colocación de las pilas                        | 5  |
| 6.2 Conexión de las sondas                         | 5  |
| 6.3 Teclado                                        | 5  |
| 6.4 Modo de medida y modo de configuración         | 6  |
| 6.5 Pantalla inicial medida de conductividad       | 7  |
| 6.6 Selección de la sonda de conductivdad adecuada | 7  |
| 6.7 Configuración de los parámetros.               | 8  |
| 6.8 Calibración.                                   | 9  |
| 6.9 Salvar las lecturas                            | 10 |
| 6.10 Borrar las lecturas                           | 10 |
| 6.11 Imprimir las lecturas                         | 10 |
| 6.12 Visualizar las lecturas                       | 10 |
| 6.13 Desconexion automatica                        | 10 |
| 0.14 K5-232 Communication                          | 10 |
|                                                    | 11 |
|                                                    | LL |
| 8 Declaracion de conformidad CE                    | 11 |

# Index

| 12 |
|----|
| 12 |
| 12 |
| 12 |
| 13 |
| 13 |
| 14 |
| 14 |
| 14 |
| 14 |
| 14 |
| 14 |
| 14 |
| 14 |
| 15 |
| 16 |
| 16 |
| 17 |
| 18 |
| 19 |
| 19 |
| 19 |
| 19 |
| 19 |
| 19 |
| 20 |
| 20 |
| 20 |
|    |

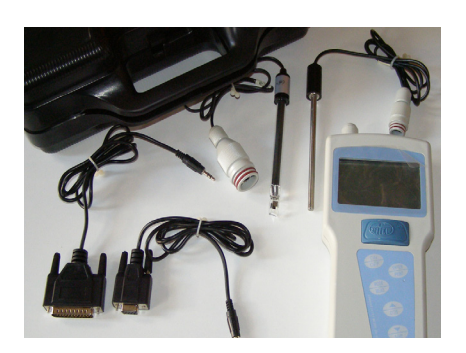

# 1 Lista de embalaje y accesorios

Una vez desembalado el equipo, compruebe, visualmente, que está en buen estado y que el contenido es correcto. Conserve el embalaje durante unos días.

### 1.1 Contenido estándar del paquete

- Conductímetro
- Pilas 1.5 AA (4 unidades)
- Cable de RS-232 (9)
- Cable de RS-232 (20) •
- Maletín de transporte .
- Sonda conductividad K=1
- Sonda de temperatura inox Rt2252
- Manual de instrucciones

**1.2 Accesorios** 

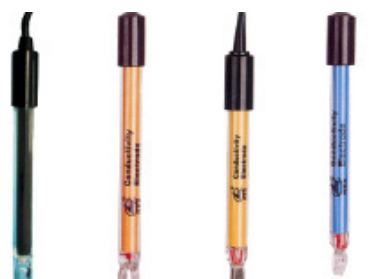

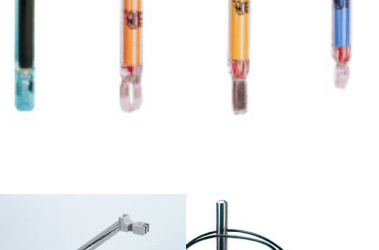

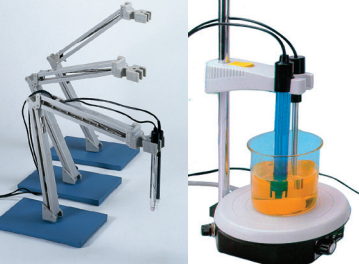

1001552

# 5504300

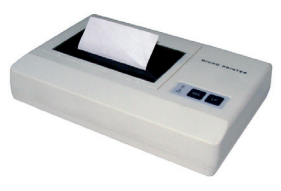

4120113

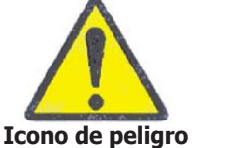

Icono de información importante

| Sondas | de | conductividad | (vidrio): |
|--------|----|---------------|-----------|
|        |    |               |           |

| Fig. | Codigo  | K   | Sonda<br>Ta | Medidas   | Aplicacion                             |
|------|---------|-----|-------------|-----------|----------------------------------------|
| 1    | 4120220 | 1   | No          | Ø12 x 120 | Uso general en laboratorio hasta 200uS |
| 2    | 4120221 | 5   | Si          | Ø12 x 120 | Hasta 20 ms                            |
| 3    | 4120222 | 0.1 | No          | Ø12 x 120 | Aguas puras hasta 20uS                 |
| 4    | 4120223 | 10  | No          | Ø12 x 120 | Conductividad elevada hasta 200mS      |
|      |         |     |             |           |                                        |

### **Brazo soporte universal**

### Código 1001552

Con dispositivo para 4 electrodos o sondas de temperatura. Gran estabilidad por medio de su soporte metálico. Especial para trabajar a diferentes alturas y posiciones.

### Agitador magnético «agimicro» Características:

Velocidad regulable desde 0 a 1400 r.p.m. Excelente resistencia a los agentes químicos. Orificio posterior para varilla soporte. (accesorio) Se suministra con imán revestido de teflón de Ø8 x 32 mm.

### Patrones de conductividad certificados (250ml)

#### Características:

| ±0.05  | 1278uS/cm (20°C) | 1413uS/cm (25°C) |
|--------|------------------|------------------|
| ±0.025 | 4.915mS/cm(20°C) | 5.446mS/cm(25°C) |
| ±0.06  | 11.67mS/cm(20°C) | 12.88mS/cm(25°C) |

### Código 4120113

Código 4120160

Código 4120161 Código 4120162

Impresora serie Impresora serie con cinta de tinta (No térmica) Conexión directa al CD-2004 Ancho de papel 52mm

# 2 Seguridad

Las situaciones de peligro en la operación del conductímetro se indican con el icono siguiente:

Icono de información importante: para obtener un funcionamiento óptimo del equipo.

- La realización de los ensayos y determinaciones descritas en este manual exponen al operador a un posible contacto con productos químicos agresivos.
- Este equipo debe ser utilizado por personal que ha sido cualificado adecuadamente para trabajar con seguridad en un laboratorio de análisis químico.
- No preparado para trabajar en atmósferas explosivas o inflamables.

Código 5504300

### • Soluciones patrón

### ATENCIÓN

Los patrones de conductividad son productos químicos irritantes. Evitar cualquier contacto con los ojos y utilizar una bata de laboratorio para protejer la ropa.

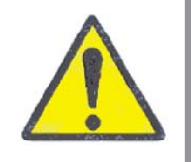

En el caso de contacto con la piel, lavar rápidamente con agua abundante.

Una vez abiertas, mantener las soluciones en un frasco cerrado. No utilizar las soluciones después de 1 mes de abrir el bote.

# **3 Introducción**

El pH-metro CD-2004 es un conductímetro portátil protegido contra salpicaduras de agua. Adecuado para medidas de campo y aguas terrestres, ríos, lagos,... por su gran capacidad de almacenar datos. Permite leer y almacenar la conductividad y la temperatura simultáneamente.

El CD-2004 mide temperatura, pero si no se dispone de sonda permite la entrada por teclado de la temperatura de la muestra y realiza una compensación automática de temperatura.

# **4 Especificaciones**

| Alimentación:                            | 4x 1.5V AA pilas alcalinas.        |
|------------------------------------------|------------------------------------|
| Rango de Conductividad:                  | 01.999x10⁵µS/cm en 5 escalas:      |
|                                          | 0.00 19.99 μS/cm                   |
|                                          | 20.00 199.9 µS/cm                  |
|                                          | 200.0 1999 µS/cm                   |
|                                          | 2.00 19.99 mS/cm                   |
| <u>(Sonda con constante = 5 ó 10)</u>    | 20.00 199.9 mS/cm                  |
| Rango de TDS:                            | 0 19990mg/L en 5 escalas:          |
|                                          | 0.00 10.00 mg/L                    |
|                                          | 10.00 100.0 mg/L                   |
|                                          | 100.0 1000 mg/L                    |
|                                          | 1.00 10.00 g/L                     |
| (Sonda con constante = 5 ó 10)           | 10.00 19.99 g/L                    |
| Rango de salinidad:                      | 0.00 8.00 %                        |
| Rango de temperatura:                    | 0.0 40.0°C                         |
| Precisión de la medida de temperatura:   | ±0.6°C                             |
| Precisión de la medida de conductividad: | ±1.6% (FE)                         |
| Precisión lectura de salinidad:          | ± 0.35%(FE)                        |
| Ambiente de funcionamiento:              | 5 40°C humedad (Hr) inferior a 85% |
| Dimensiones:                             | 201 x 100 x 45 mm                  |
| Peso:                                    | 0.5Kg                              |
| Grado de protección:                     | IP65                               |
| Sonda de temperatura:                    | Rt 2252                            |

#### 4.1 Parámetros por defecto

| Lectura |      | Un         | idad          | es |
|---------|------|------------|---------------|----|
| 12      | . 01 | <b>L</b> / | cm            |    |
|         | 25.0 | °C         | -             |    |
| CON     |      |            |               |    |
| Estado  | Tem  | pera       | itura<br>lida | de |

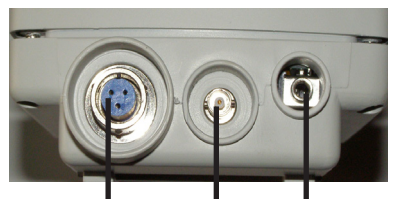

Sonda Sonda Salida Conduc- tempera- RS-232 tividad tura

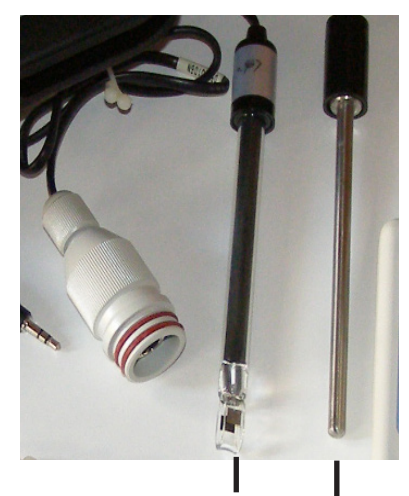

Sonda conductividad Sonda de temperatura

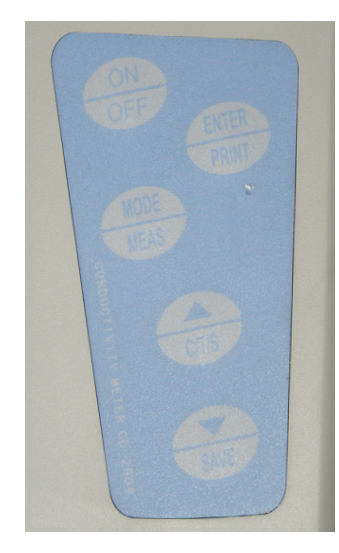

| Parámetro:                         | Valores válidos<br>p/defecto | Valor |
|------------------------------------|------------------------------|-------|
| Constante de la sonda:             | 0.01; 0.1; 1; 5; 10          | 1.00  |
| Coeficiente de compensación de Ta: | 0.000 0.040                  | 0.020 |
| Coeficiente de transferencia TDS:  | 0.40 1.00                    | 0.50  |
| Paro automático ASD:               | ON/OFF                       | ON    |

### 5 Descripción 5.1 Display

- Lectura de conductividad/TDS/Salinidad.
- Unidades.
- Temperatura de medida.
- Indicador de estado.

#### **5.2 Panel posterior**

- Conector para sonda de conductividad
- Conector BNC mini para conexión de la sonda de temperatura
- Conector para la conexión serie RS-232

# **6** Funcionamiento

Una vez desembalado el equipo, compruebe, visualmente, que está en buen estado. Conserve el embalaje durante unos días.

#### 6.1 Colocación de las pilas

- Colocar las baterías en el alojamiento de la parte trasera del pH-metro. •
- Comprobar que las pilas se han colocado con la polaridad correcta.
- Si se prevee un periodo de no utilización, extraer las pilas.
- Cuando en el display aparece «LoBat» reemplazar las baterías.

#### 6.2 Conexión de las sondas

Las sondas de conductividad y de temperatura se conectan en el panel posterior.

No transportar el equipo con las sondas conectadas.

Nota: los conectores BNC se extraen y se fijan girando 1/4 de vuelta.

#### 6.3 Teclado

El equipo se pone en marcha por la tecla «ON/OFF».

Esperar que el equipo responda antes de pulsar otra tecla.

#### Teclas:

| • | «ENTER/PRINT»       | Acepta la entrada.<br>Imprime la lectura.                      |
|---|---------------------|----------------------------------------------------------------|
| • | Tecla «MODE /MEAS»: | Cambia de «Modo Medida» a «Modo<br>configuración» y viceversa. |
| • | Tecla « 📥 /C/T/S»:  | Subir. Cambio de conductividad, TDS o salinidad.               |

Tecla « V/Save»: Bajar. Almacenar la lectura.

J.P. SELECTA s.a.

### 6.4 Modo de medida y modo de configuración.

El equipo puede configurarse en dos modos:

«Modo de medida»: El equipo mide conductividad, TDS o salinidad.

«Modo de configuración»: Este modo se utiliza para configurar o calibrar el equipo.

Dentro de cada «modo» existen diferentes «estados»:

### 6.4.1 Estados en el «modo de medida»:

| Indicación DISPLAY | Significado                    |
|--------------------|--------------------------------|
| CON                | Midiendo conductividad         |
| TDS                | Midiendo TDS                   |
| SALT               | Midiendo salinidad             |
| COM                | Transfiriendo datos vis RS-232 |
| PRN                | Enviando datos a la impresora  |
| SAVE               | Guardando datos a la memoria   |
| OVER               | Medida fuera de rango.         |
|                    |                                |

### 6.4.2 Estados en el «modo de configuración»:

Indicadores durante la configuración de la conductividad.

### Indicación DISPLAY Significado

| CONT/ADJS | Selección v aiuste de la constante de la sonda |
|-----------|------------------------------------------------|
| COEF      | Coeficiente de compensación de temperatura     |
| CAL/CA-M  | Calibración de la constante de la sonda.       |

Indicadores durante la configuración de la TDS.

| Significado                                          |
|------------------------------------------------------|
| Selección v aiuste de la constante de la sonda       |
| Coeficiente de compensación de temperatura           |
| Calibración de la constante de la sonda.             |
| Selección y ajuste del coeficiente de transferencia. |
| Calibración del coeficiente de transferencia.        |
|                                                      |

Indicadores durante la configuración de la salinidad.

| Indicación DISPLAY | Significado                                    |
|--------------------|------------------------------------------------|
| CONT/ADJS          | Selección v aiuste de la constante de la sonda |
| CAL/CA-M           | Calibración de la constante de la sonda.       |

Parámetros **comunes** a todos los modos de medida.

| Indicación DISPLAY    | Significado                                  |
|-----------------------|----------------------------------------------|
| PRN/ SURE/ NULL/ PRN- | Dialogo en la impresión de datos             |
| VIEW/ N001/ NULL/     | Dialogo en la visualización de datos         |
| DEL / SLIRE/ DEL-     | Dialogo en el borrado de datos               |
| ASD/ ON/ OFF          | Configuración del paro automático del equipo |
|                       |                                              |

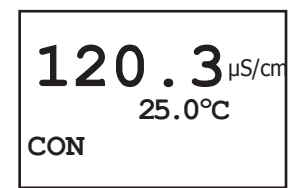

Pantalla de medida de conductividad

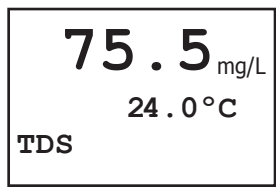

Pantalla de medida de TDS

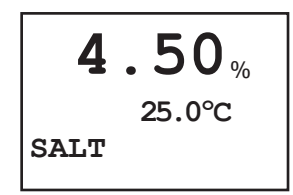

Pantalla de medida de salinidad

#### 6.5 Pantalla inicial medida de conductividad.

Al poner en marcha el CD-2004 (Pulsador «ON/OFF») aparece la pantalla de medida de conductividad y temperatura.

Pulsar « /C/T/S» para cambiar la medida en conductividad, TDS y salinidad.

**Nota**: Para que las medidas sean precisas es necesario configurar y calibrar el conductímetro.

### 6.5.1 Medida de conductividad: (CON)

Para que esta medida sea correcta deberá utilizar el modo de configuración para establecer los siguientes parámetros:

- Constante de la sonda.
- Coeficiente de compensación de temperatura.
- Calibración de la constante de la sonda de conductividad.

#### 6.5.2 Medida de la Total Diluted Solids: (TDS)

Para que esta medida sea correcta deberá utilizar el modo de configuración para establecer los siguientes parámetros:

- Constante de la sonda.
- Coeficiente de compensación de temperatura.
- «TDS transfering coefficient»
- Calibración de la constante de la sonda de conductividad.
- Calibración del coeficiente: «TDS transfering coefficient»

#### 6.5.3 Medida de la Salinidad: (SALT)

Para que esta medida sea correcta deberá utilizar el modo de configuración para establecer los siguientes parámetros:

- Constante de la sonda.
- Calibración de la constante de la sonda de conductividad.

No es necesario introducir un coeficiente de compensación de temperatura, el equipo realiza esta compensación de forma automática.

### 6.6 Selección de la sonda de conductividad adecuada

#### Constante de la sonda para medir en un rango de conductividad:

| 0.05 2 uS/cm 20M 500K 0.01 ; 0.1 |  |
|----------------------------------|--|
| 2 200 µS/cm 500K 5K 0.1 ; 1      |  |
| 0.2 2 mS/cm 5K 500 1             |  |
| 2 20 mS/cm 500 50 1 : 5 : 10     |  |
| 20 200 mS/cm 50 5 5; 10          |  |

#### Constante de la sonda para medir en un rango de TDS:

| TDS                    | Conductividad | Constante (cm <sup>-1</sup> ) |
|------------------------|---------------|-------------------------------|
| <u>0 1000 mg/L</u>     | 0 2 mS/cm     | 1                             |
| 1000 10000 mg/L        | 2 20 mS/cm    | 1;10                          |
| <u>1000 19990 mg/L</u> | 20 40 mS/cm   | 10                            |

#### Constante de la sonda para medir en un rango de Salinidad:

Para medir salinidad se utiliza, normalmente, una sonda de constante 10 (cm<sup>-1</sup>), si la salinidad es inferior al 1% también puede utilizarse una sonda de constante 10 (cm<sup>-1</sup>).

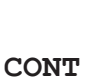

Entrada del valor nominal de la constante de la sonda

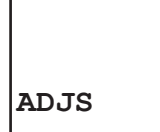

Entrada del valor exacto de la constante de la sonda

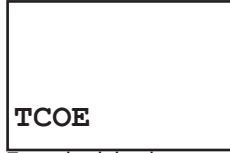

Entrada del valor exacto del coeficiente de transferencia TDS de la sonda

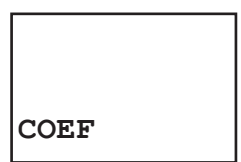

Entrada del coeficiente de temperatura.

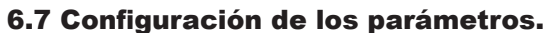

Para que las medidas sean precisas es necesario configurar y calibrar el conductímetro.

### 6.7.1 Configuración de la constante de la sonda.

Cada sonda de conductividad va marcada con el valor de su «constante». (Por ejemplo 0.998)

La «constante» de la sonda deberá entrarse en el conductímetro tanto para medir conductividad, TDS o salinidad.

La configuración de la constante de la sonda tiene 2 fases:

- Entrar el valor nominal de la «Constante»: (0.01; 0.1; 1; 5; 10)
- (Siguiendo el ejemplo, el valor nominal es 1)
- Ajustar esta constante al valor marcado en la sonda. (Siguiendo el ejemplo, el valor marcado es 0.998)

El procedimiento es el siguiente:

- Pulsar «MODE». El equipo pasa a modo de configuración.
- Pulsar « /C/T/S» o « /Save» hasta que aparece «CONT» (En la esquina inferior izquierda).
- Pulsar «ENTER». Aparece el valor actual de la constante.
- Pulsar «▲ /C/T/S» o «▼ /Save» para seleccionar el valor nominal.
- Pulsar «ENTER» para aceptar la entrada. (Aparece ADJS)

• Pulsar « /C/T/S» o « /Save» para seleccionar el valor exacto de la constante marcado en la sonda.

Pulsar «ENTER» para aceptar la entrada. (aparece CONT)

# 6.7.2 Configuración del coeficiente de transferencia TDS.

Este coeficiente sólo es necesario entrarlo para medir la TDS. No es necesario para medir la conductividad o la salinidad.

El procedimiento es el siguiente:

- Con el equipo configurado para medir TDS. (TDS en la esquina inf. izda.)
- Pulsar «MODE». El equipo pasa a modo de configuración.

• Pulsar « /C/T/S» o « /Save» hasta que aparece «TCOE» (En la esquina inferior izquierda).

- Pulsar «ENTER». Aparece el valor actual del coeficiente.
- ▶ Pulsar «▲ /C/T/S» o «▼ /Save» para seleccionar el valor.
- Pulsar «ENTER» para aceptar la entrada. (Aparece TCOE)

#### 6.7.3 Configuración del coeficiente de temperatura.

El coeficiente deberá introducirse en el conductímetro para medir conductividad y TDS.

El procedimiento es el siguiente:

- Con el equipo configurado para medir conductividad o TDS.
- Pulsar «MODE». El equipo pasa a modo de configuración.

• Pulsar «▲ /C/T/S» o «▼ /Save» hasta que aparece «COEF» (En la esquina inferior izquierda).

- Pulsar «ENTER». Aparece el valor actual del coeficiente.
- ▶ Pulsar «▲ /C/T/S» o «▼ /Save» para seleccionar el valor.
- Pulsar «ENTER» para aceptar la entrada. (aparece COEF)

#### 6.8 Calibración.

Para que las medidas sean precisas es necesario calibrar el conductímetro.

#### 6.8.1 Calibración de la constante de la sonda.

Con el tiempo y el uso, la «constante» de la sonda así como el factor de transferencia TDS van cambiando su valor. Por lo que es necesaria su calibración periódicamente.

#### 6.8.1.1 Elegir el patrón de calibración de conductividad.

Según el valor de la constante de la sonda, elegir un patrón de calibración de acuerdo con la siguiente tabla:

| Constante de la sonda: | Conductividad del patrón aconseiada |
|------------------------|-------------------------------------|
| 0.01 0.1               | 100 µS/cm a 25°C                    |
| 1                      | 1413 uS/cm a 25°C                   |
| 5 10                   | 12.88 mS/cm a 25°C                  |

El procedimiento es el siguiente:

- Conectar la sonda al conductímetro. Sonda de temperatura desconectada.
- Los patrones han de mantenerse a 25°C.
- Limpiar la sonda con agua destilada.
- Sumergir la sonda en el patrón.
- Si no se ha introducido la constante de la sonda, ver 6.7.1.
- Pulsar « /C/T/S» o « /Save» hasta que aparece «CAL»

(En la esquina inferior izquierda).

- Pulsar «ENTER». Aparece la lectura de la conductividad absoluta (Sin compensación de temperatura).
- Esperar a que la lectura sea estable.
- Pulsar «ENTER». Aparece «CA-M».

Pulsar « /C/T/S» o « /Save» para ajustar la lectura al valor exacto del patrón de conductividad.

Pulsar «ENTER» para aceptar la entrada. El equipo recalcula el valor de la constante para ajustarlo al patrón.

El nuevo valor de la constante se muestra en el display durante 5 segundos. Automaticamente sale del menú de calibración.

6.8.2 Calibración del coeficiente de transferencia TDS

Con el tiempo y el uso, el factor de transferencia TDS van cambiando su valor. Por lo que es necesaria su calibración periódicamente.

El procedimiento es el siguiente:

Conectar la sonda al conductímetro. Sonda de temperatura desconectada. Configurado para medir TDS

- Los patrones han de mantenerse a 25°C.
- Limpiar la sonda con agua destilada.
- Sumergir la sonda en el patrón.
- Si no se ha entrado la constante de la sonda, ver 6.7.2. Pulsar «  $\bigwedge$  /C/T/S» o «  $\bigvee$  /Save» hasta que aparece «TCAL»
- (En la esquina inferior izquierda).

Pulsar «ENTER». Aparece la lectura de TDS absoluta (Sin compensación de temperatura).

- Esperar a que la lectura sea estable.
- Pulsar «ENTER». Aparece «CA-M»

Pulsar « 🛦 /C/T/S» o « 🛡 /Save» para ajustar la lectura al valor exacto del patrón de TDS.

Pulsar «ENTER» para aceptar la entrada. El equipo recalcula el valor del coeficiente de transferencia TDS para ajustarlo al patrón.

El nuevo valor de la constante se muestra en el display durante 5 segundos. Automaticamente sale del menú de calibración.

CAL

Calibración automatica de la constante de la sonda.

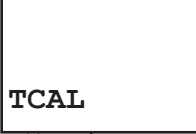

Calibración automatica del coeficiente de transferencia de la sonda.

#### 6.9 Salvar las lecturas

Directamente desde la pantalla de medida pulsar « oldsymbol 
abla / SAVE» para almacenar la lectura. (Conductividad, TDS o salinidad)

Las medidas de conductividad, TDS y salinidad, se salvan, imprimen y borran por separado.

Pueden almacenarse hasta 250 lecturas de conductividad, 250 de TDS y 250 de salinidad. (Total 750). Si se almacenan más se sobreescribirán sobre las primeras que se almacenaron.

### 6.10 Borrar las lecturas

Borrado de las lecturas almacenadas:

Nota: Se borran todas las lecturas de la medida seleccionada (conductividad, TDS o salinidad). No es posible borrar sólo una lectura.

- Primero seleccionar conductividad, TDS o salinidad. Porque se borran por separado.
- Pulsar «MODE/MEAS»
- Pulsar « V / SAVE» hasta la pantalla «DEL».
- Pulsar «ENTER/PRINT» para confirmar.

### 6.11 Imprimir las lecturas

Si el CD-2004 tiene una impresora (conexión serie RS-232, Baud rate 9600) conectada se pueden imprimir las lecturas.

Para una impresión instantánea de la lectura actual, pulsar «ENTER/ PRINT»

Para una impresión de todos los datos almacenados: (Ver 6.9).

- Primero seleccionar conductividad, TDS o salinidad. Porque se imprimen por separado.
- Pulsar «MODE/MEAS»
- Pulsar « V / SAVE» hasta la pantalla «PRN».
- Pulsar «ENTER/PRINT» para confirmar.

### 6.12 Visualizar las lecturas

Visualizar las lecturas almacenadas:

- Primero seleccionar conductividad, TDS o salinidad. Porque se visualizan por separado.
- Pulsar «MODE/MEAS»
- Pulsar «▼ / SAVE» hasta la pantalla «VIEW».
- Pulsar «ENTER/PRINT» para confirmar.

### 6.13 Desconexión automática

Configura el CD-2004 para que se desconecte automaticamente al cabo de 2h de no utilización.

- Pulsar «MODE/MEAS»
- Pulsando «ENTER/PRINT».
- Seleccionar mediante las teclas « **V**»: y « **A**» • ON: Desconexión automática. OFF: Sin desconexión automática.

### 6.14 RS-232 Communication

Utilice el software de comunicaciones para registrar medidas en un ordenador. Conectar el cable de comunicaciones en un puerto COM libre. Velocidad 9600.

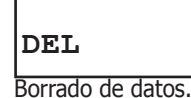

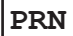

Imprimir lecturas almacenadas

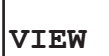

Visualización de lecturas almacenadas

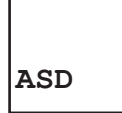

Pantalla de configuración de la desconexión automática

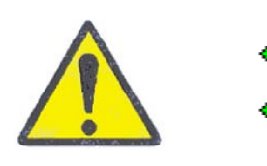

#### 6.15 Manipulación de la sonda de conductividad.

- Seguir las instrucciones propias de la sonda, cuando la lleve.
- Mantener el electrodo con su protector.

• Cualquier golpe a la sonda puede modificar la geometría de la sonda y por tanto su constante.

• Limpiar la sonda con agua destilada, después de medir soluciones concentradas o agresivas.

• Limpiar con agua abundante después de cada medida para evitar interferencias

## 7 Garantía

La garantía cubre los componentes defectuosos y los defectos de montaje durante 1 año desde la fecha de compra.

Guardar la factura de compra como único documento válido de la fecha de compra.

La garantía no cubre los daños causados por un funcionamiento defectuoso del equipo. El equipo debe validarse adecuadamente antes de ser utilizado en el análisis de muestras valiosas para el usuario.

No se acepta ninguna devolución sin previa autorización de J.P. SELECTA, s.a.

# 8 Declaración de conformidad CE

El fabricante:

J.P. SELECTA, s.a. Ctra. NII Km 585.1 08760 ABRERA (BARCELONA) ESPAÑA

Declara que el equipo: CD 2004

Código: 4120410

Cumple las siguientes directivas europeas:

73/23/CEE 89/336/CEE Directiva de seguridad eléctrica. Directiva de compatibilidad electromagnética.

Cumple las siguientes Normas:

EN 61326:2002 Material eléctrico para medida, control y uso en laboratorio. Requisitos de compatibilidad electromagnética (CEM)

EN 61010-1:2002 Requisitos de seguridad de equipos eléctricos de medida, control y uso en laboratorio. Parte 1: Requisitos generales.

Abrera, mayo 2007

Ramón Ramón Dtor. Técnico.

pavid Pecanins Rble. Calidad

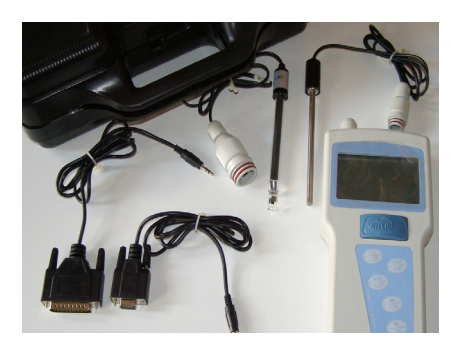

# **1** Contents list and accesories

First, check that the contents is complete and is in a good state. Keep the packaging for some days.

### **1.1 Standard contents**

- Conductivity-meter (1)
- Battery 1.5 AA (4 units)
- RS-232 communication cable (6)
- Transport briefcase
- Conductivity sensor K=1
- Inox temperature sensor Rt2252
- Instruction manual

### **1.2 Accessories**

#### **Conductivity probes (glass)**

| Fig. | Code    | Κ   | Temp. | Size      | Uses                               |
|------|---------|-----|-------|-----------|------------------------------------|
|      |         |     | probe |           |                                    |
| 1    | 4120220 | 1   | No    | Ø12 x 120 | General use on the lab up to 200uS |
| 2    | 4120221 | 5   | Yes   | Ø12 x 120 | Up to 20 ms                        |
| 3    | 4120222 | 0.1 | No    | Ø12 x 120 | Pure water up to 20uS              |
| 4    | 4120223 | 10  | No    | Ø12 x 120 | High conductivity up to 200mS      |

### **Universal arm support**

### Code 1001552

Code 5504300

Code 4120113

Pág..: 12

With a device for 4 electrodes or temperature probes. Metallic arm support of high stability. Especial for working at different positions and heights.

#### Magnetic stirrer «agimicro» Features:

Regulable speed from 0 to 1400 r.p.m. Excellent resistant to chemical agents. Rear hole for support bar (accessory) Magnet PTFE coated Ø8 x 32 mm included.

### Certified conductivity standards (250ml)

#### Features:

±0.05 1278uS/cm (20°C) 1413uS/cm (25°C) Code 4120160 ±0.025 4.915mS/cm (20°C) 5.446mS/cm (25°C) Code 4120161 ±0.06 11.67uS/cm (20°C) 12.88uS/cm (25°C) Code 4120162

### Serial printer

### Serial printer with ink cartridge (no thermal). Direct connection to CD-2004 Paper width: 52mm

# **2 Safety**

Risky situations in the conductivity meter are indicated with the following icons:

• Warning symbol of a dangerous operation: Proceed according the indicated instructions.

• **Important information symbol:** Important information to obtain good results and an optimal operation of the equipment.

• The use of the conductivity meter expose the operator to dangerous chemical hazard.

• This equipment must only be operated by staff qualified to work in a safety way in a chemical laboratory.

• This equipment is not designed and not manufactured to work in an explosive ambient area.

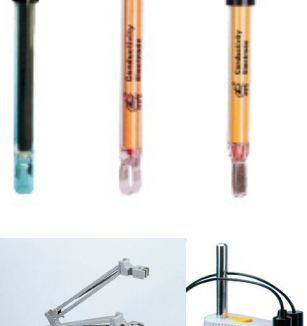

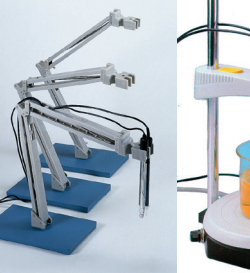

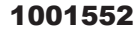

5504300

Important

information symbol

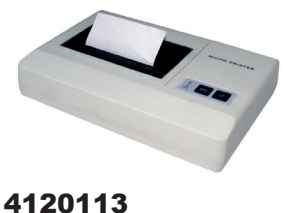

4120113

J.P. SELECTA s.a.

Warning symbol

### • Standard solutions

#### Attention

- Conductivity standard solutions are irritanting chemical products. Avoid any contact with eyes and use a lab coat to protect your wear.
  - In case of skin contact, please quickly clean with abundant water.
  - Once open, please keep the solutions in a closed flask. Do not use the solutions after 1 moth the flask is open.

# **3 Overview**

The CD-2004 pH-meter is a portable conductivity meter protected from water splashing. It's suitable for outdoor measurements (lakes, rivers,..) thanks to its capability of data storing. You will be able to measure simultaneously conductivity and temperature.

The CD-2004 also measures temperature but if there's no temperature sensor, sample temperature can be entered by using the keypad and also there's an automatic temperature compensation applied.

# **4 Technical specifications**

| Power supply:                  | 4x 1.5V AA size. alkaline batteries |
|--------------------------------|-------------------------------------|
| Conductivity range:            | <b>01.999x10⁵uS/cm</b> in 5 ranges: |
|                                | 0.00 19.99 µS/cm                    |
|                                | 20.00 199.9 uS/cm                   |
|                                | 200.0 1999 uS/cm                    |
|                                | 2.00                                |
| (Constant sensor = 5 or $10$ ) | 20.00 199.9 mS/cm                   |
| TDS range:                     | <b>0 19990mg/L</b> in 5 ranges::    |
|                                | 0.00 10.00 mg/L                     |
|                                | 10.00 100.0 mg/L                    |
|                                | 100.0 1000 mg/L                     |
|                                | 1.00 10.00 g/L                      |
| (Constant sensor = 5 or 10)    | 10.00 19.99 g/L                     |
| Salinity range:                | 0.00 8.00 %                         |
| Temperature range:             | 0.0 40.0°C                          |
| Temperature measure accuracy:  | ±0.6°C                              |
| Conductivity measure accuracy: | ±1.6% (FE)                          |
| Salinity reading accuracy:     | ± 0.35% (FE)                        |
| Working conditions:            | 540°C humidity (Hr) lower than 85%  |
| Dimensions:                    | 201 x 100 x 45 mm                   |
| Weight:                        | 0.5Ka                               |
| Protection degree:             | IP65                                |
| Temperature sensor:            | Rt 2252                             |

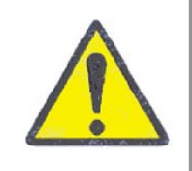

### 4.1 Factory set parameters

| Parameter:          | Valid range         | Factory set |
|---------------------|---------------------|-------------|
| Sensor constant:    | 0.01; 0.1; 1; 5; 10 | 1.00        |
| ATC factor:         | 0.000 0.040         | 0.020       |
| TDS factor:         | 0.40 1.00           | 0.50        |
| ASD automatic stop: | ON/OFF              | ON          |

# **5 Description**

### 5.1 Display

- Conductivity reading/TDS/Salinity
- Units
- Actual measurement temperature
- Status indicator

### 5.2 Rear panel

- Conductivity sensor connector.
- Mini BNC connector for temperature sensor connection
- Serial RS-232 connector

# **6** Operation

Once the equipment is unpacked, please visually check that all goods are OK. Keep the packaging for some days.

### **6.1 Placing batteries**

- Place the batteries on the case, in the rear side of the pH-meter.
- Pay attention polarity is correct.
- If you are not going to use the unit for some time, please remove the batteries.
- Replace the batteries when «LoBat» appears on the display.

### **6.2 Sensors connection**

Connect the conductivity and the temperature sensor on the rear panel.

Do not move the unit with the sensors connected.

Note: The BNC connectors must be removed and fixed by turning 1/4 turn.

### 6.3 Panel

Switch on the pH-meter by pressing the «ON/OFF» key.

Wait until the equipment replies before pressing any other key.

Kevs:

| «ENTER/PRINT» | Validate input.<br>Prints the reading.                       |
|---------------|--------------------------------------------------------------|
| «MODE /MEAS»: | Changes from MEASuring status to MODE status and vice versa. |

- /C/T/S»: Up. Change from conductivity, TDS or salinity.
- « V / SAVE»: Down. Stores the reading.

Reading µS/cm 25.0°C CON Status Temperature

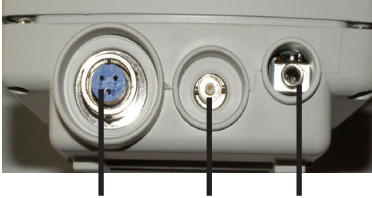

Sensor Temp. connector sensor

Output **RS-232** 

Units

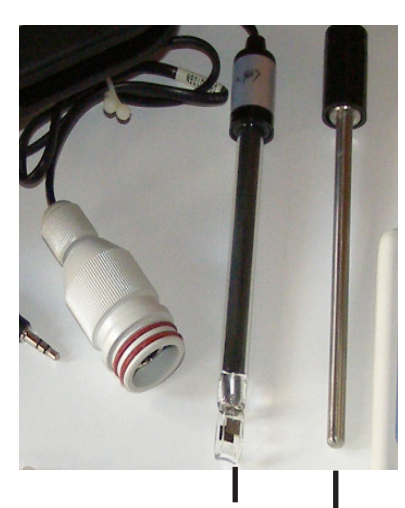

### **Conductivity probe**

**Temperature sensor** 

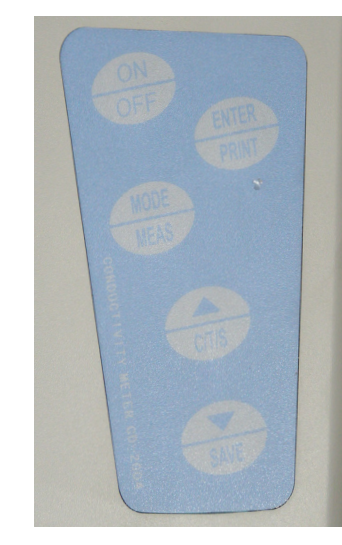

### 6.4 Measurement mode and configuration mode

The equipment can be configured in two different modes:

«Measurement mode»: when the equipment measures conductivity, TDS or salinity.

«Configuration mode»: when the equipment is used for configuration or calibration.

There are some different «states» inside each «mode»:

### **6.4.1 «Measurement mode» states:**

| DISPLAY indication | Meaning                          |
|--------------------|----------------------------------|
| CON                | When measuring conductivity      |
| TDS                | When measuring TDS               |
| SALT               | When measuring salinity          |
| COM                | When transferring data RS-232    |
| PRN                | When sending data to the printer |
| SAVE               | When saving data to memory       |
| OVER               | When it's out of range           |

#### 6.4.2 «Configuration mode» states:

Indicators during **conductivity** configuration.

| DISPLAY indication | Meaning                                  |
|--------------------|------------------------------------------|
| CONT/ADJS          | Sensor constant selection and adjustment |
| COEF               | Temperature compensation coefficient     |
| CAL/CA-M           | Sensor constant calibration              |

Indicators during **TDS** configuration.

| DISPLAY indication | Meaning                                       |
|--------------------|-----------------------------------------------|
| CONT/ADJS          | Sensor constant selection and adjustment      |
| COEF               | Temperature compensation coefficient          |
| <u>CAL/CA-M</u>    | Sensor constant calibration                   |
| TCAL/CA-M          | Transfer coefficient selection and adjustment |
| TCOE               | Transfer coefficient calibration              |

Indicators during **Salinity** configuration.

| DISPLAY indication | Meaning                                   |
|--------------------|-------------------------------------------|
| CONT/ADJS          | Sensor constant selection and adjustement |
| CAL/CA-M           | Sensor constant calibration               |

**Common** parameters to all measurement modes.

| Meaning                                |
|----------------------------------------|
| Data printing dialog                   |
| Data visualization dialog              |
| Data erase dialog                      |
| Equipment automatic stop configuration |
|                                        |

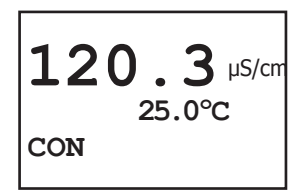

Conductivity measurement display

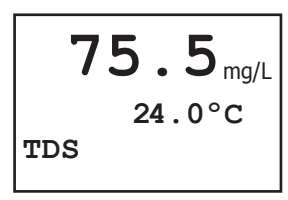

TDS measurement display

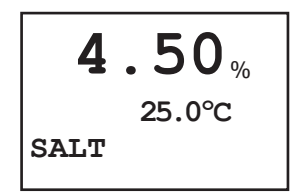

Salinity measurement display

#### 6.5 Conductivity measurement initial display

When switching on the CD-2004 («ON/OFF» key) the conductivity and temperature measurement initial display appears.

Push « /C/T/S» key to change measurements in conductivity, TDS and salinity.

**Note**: In order the measurements are precise, it's necessary to configure and calibrate the conductivity meter.

#### 6.5.1 Conductivity measurement: (CON)

In order this measurement is correct, you must use the configuration mode to set up the following parameters:

- Sensor constant.
- Temperature compensation coefficient.
- Conductivity sensor constant calibration.

### 6.5.2 Total Diluted Solids measurement: (TDS)

In order this measurement is correct, you must use the configuration mode to set up the following parameters:

- Sensor constant.
- Temperature compensation coefficient.
- «TDS transfering coefficient»
- Conductivity sensor constant calibration
- Coefficient calibration: «TDS transfering coefficient»

### 6.5.3 Salinity measurement: (SALT)

In order this measurement is correct, you must use the configuration mode to set up the following parameters:

- Sensor constant.
- Conductivity sensor constant calibration

It's not necessary to insert a temperature compensation coefficient, as the equipment performs this compensation automatically.

### 6.6 Suitable conductivity sensor selection

### Sensor constant to measure in a conductivity range:

| Conductivity | Resistivity (Ohm) | Constant (cm <sup>-1</sup> ) |
|--------------|-------------------|------------------------------|
| 0.05 2 µS/cm | 20M 500K          | 0.01 ; 0.1                   |
| 2 200 µS/cm  | 500K 5K           | 0.1 ; 1                      |
| 0.2 2 mS/cm  | 5K 500            | 1                            |
| 2 20 mS/cm   | 500 50            | 1:5:10                       |
| 20 200 mS/cm | 50 5              | 5: 10                        |
|              |                   |                              |

#### Sensor constant to measure in a TDS range:

| TDS                    | Conductivity | Constant (cm <sup>-1</sup> ) |
|------------------------|--------------|------------------------------|
| <u>0 1000 ma/L</u>     | 0 2 mS/cm    | 1                            |
| <u>1000 10000 mg/L</u> | 2 20 mS/cm   | 1;10                         |
| <u>1000 19990 ma/L</u> | 20 40 mS/cm  | 10                           |

#### Sensor constant to measure in a salinity range:

A 10 (cm<sup>-1</sup>) constant sensor is normally used to measure salinity; if the salinity is lower than 1%, we can also use a 10 (cm<sup>-1</sup>) constant sensor.

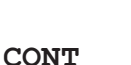

Nominal value inlet of sensor constant

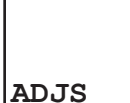

Exact value inlet

of sensor constant

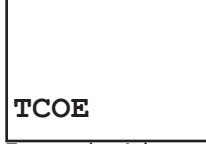

Exact value inlet of sensor TDS transfer coefficient

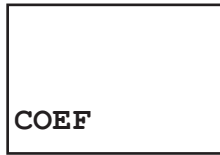

Temperature coefficient inlet

### 6.7 Parameter configuration

In order the measurements are precise, it's necessary to configure and calibrate the conductivity meter.

### 6.7.1 Sensor constant configuration.

Every conductivity sensor is marked by its «constant» value. (For instance 0.998).

The sensor «constant» must be entered in the conductivity meter as for conductivity, TDS or salinity measurement.

The sensor constant configuration has two phases:

- Enter the «constant» nominal value: (0.01; 0.1; 1; 5; 10)
- (By following the example, the nominal value is 1)
- Adjust this constant to the sensor marked value.

(By following the example, the marked value is 0.998)

The procedure is as follows:

• Push «MODE». The equipment changes to configuration mode.

• Push « /C/T/S» or « /Save» till «CONT» appears (on the lower left corner).

- Push «ENTER». The constant current value will appear.
- Push «  $\blacktriangle$  /C/T/S» or «  $\blacktriangledown$  /Save» to select the nominal value.
- Push «ENTER» to accept the start. (ADJS will appear)
- Push « /C/T/S» or « /Save» to select the exact value of the sensor marked constant.
- Push «ENTER» to accept the entry. (CONT will appear)

### 6.7.2 TDS transfer coefficient configuration.

This coefficient is only needed to measure TDS . It's not necessary to measure conductivity nor salinity.

The procedure is as follows:

- With the equipment set up to measure TDS. (TDS on the lower left corner)
- Push «MODE». The equipment changes to configuration mode.

• Push « /C/T/S» or « V/Save» till «TCOE» appears (on the lower left corner).

- Push «ENTER». The coefficient current value will appear.
- Push « /C/T/S» or « /Save» to select the value.
- Push «ENTER» to accept the entry. (TCOE will appear)

### 6.7.3 Temperature coefficient configuration.

This is the coefficient which has to be entered in the conductivity meter to measure conductivity and TDS.

The procedure is as follows:

- With the equipment set up to measure conductivity or TDS.
- Push «MODE». The equipment changes to configuration mode.
- Push « /C/T/S» or « /Save» till «COEF» appears (on the lower left corner).
- Push «ENTER». The coefficient current value will appear.
- Push «▲ /C/T/S» or «▼ /Save» to select the value.
- Push «ENTER» to accept the entry. (COEF will appear)

#### 6.8 Calibration.

In order the measurements are precise, it's necessary to calibrate the conductivity meter.

### 6.8.1 Sensor constant calibration.

In the course of time and use, the sensor «constant» as well as the TDS transfer factor change their value. So they need a regular calibration.

### 6.8.1.1 Conductivity calibration standards selection.

According to the sensor constant value, select a calibration standards in accordance with the following table:

| Sensor constant: | Advised standards conductivity |
|------------------|--------------------------------|
| 0.01 0.1         | 100 µS/cm to 25°C              |
| 1                | 1413 µS/cm to 25°C             |
| 5 10             | 12.88 mS/cm to 25°C            |

The procedure is as follows:

- Connect the conductivity meter sensor. Temperature sensor switch off.
- Standards must be at 25°C.
- Clean the sensor with distilled water.
- Immerse the sensor in the standards.
- If the sensor constant has not entered, see 6.7.1.
- Push «▲ /C/T/S» or «▼ /Save» till «CAL» appears (on the lower left corner).

Push «ENTER». The absolute conductivity reading will appear (without temperature compensation).

- Wait till the reading will be stable.
- Push «ENTER» and «CA-M» will appear.

Push « /C/T/S» or « /Save» to adjust the reading to the exact value of the conductivity standards.

Push «ENTER» to accept the entry. The equipment will re-calculate the constant value to adjust it to the standards.

The new constant value is shown in the display for 5 seconds. It comes out automatically from the calibration menu.

#### 6.8.2 TDS transfer coefficient calibration.

In the course of time and use, the TDS transfer factor change its value. So it needs a regular calibration.

The procedure is as follows:

Connect the sensor to the conductivity meter. Temperature sensor switch off. Set up for TDS measurements.

- Standards must be at 25°C.
- Clean the sensor with distilled water.
- Immerse the sensor in the standards.

If the sensor constant is not entered, see 6.7.2. Push « /C/T/S» or « /Save» till «TCAL» appear (on the lower left corner).

Push «ENTER». The absolute TDS reading will appear (without temperature compensation).

- Wait till the reading will be stable.
- Push «ENTER». «CA-M» will appear.

Push « /C/T/S» or « /Save» to adjust the reading to the exact value of the TDS standards.

Push «ENTER» to accept the entry. The equipment will re-calculate the TDS transfer coefficient value to adjust it to the standards.

The new constant value is shown in the display for 5 seconds. It comes out automatically from the calibration menu.

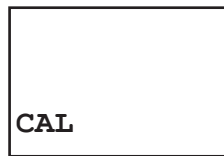

Automatic calibration of sensor constant

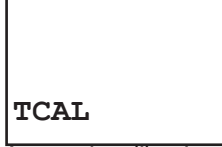

Automatic calibration of sensor transfer coefficient

### 6.9 Save readings.

Push «  $\mathbf{V}$  / SAVE» directly from the measurement display to store the reading. (Conductivity, TDS or salinity)

Conductivity, TDS and salinity measures are saved, printed and deleted separately.

Up to 250 conductivity readings, 250 TDS readings and 250 salinity readings can be stored (total 750). If you store more than this quantity, the new ones overwritte the first one stored.

### 6.10 Delete readings.

Deleting the stored readings:

**Note:** All the readings of the selected measure will be deleted (conductivity, TDS or salinity). It's not possible to delete just one reading.

- First select conductivity, TDS or salinity. They will be deleted in a separate way.
  Push «MODE/MEAS».
- Push « V / SAVE» till «DEL» appears in the display.
- Push «ENTER/PRINT» to confirm.

### **6.11 Print readings.**

The readings could be printed if the CD-2004 has a printer connected (RS-232 serie connection, Baud rate 9600).

For an instant print of the current reading: Push «ENTER/ PRINT».

For a print of all the stored data: (see 6.9).

- First select conductivity, TDS or salinity. They are separately printed.
- Push «MODE/MEAS».
- Push « V / SAVE» till the «PRN» display.
- Push «ENTER/PRINT» to confirm.

### 6.12 Visualize readings.

Visualize the stored readings:

- First select conductivity, TDS or salinity. As they are separately visualized.
- Push «MODE/MEAS».
- Push « V / SAVE» till the «VIEW» display.
- Push «ENTER/PRINT» to confirm.

### 6.13 Automatic switch off.

Configure the CD-2004 to automatically switch off after 2 hours of no use.

- Push «MODE/MEAS».
- By pushing «ENTER/PRINT».
- Select with «V»: and «A»
- ON : Automatic switch off. OFF: Without automatic switch off.

### 6.14 RS-232 Communication

Use the communications software to register measurements on a PC. Connect the communications cable to a free COM port. Speed 9600.

Data deletion

DEL

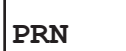

Print stored readings

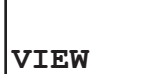

View stored readings

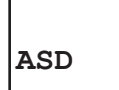

Configuration display of automatic switch off

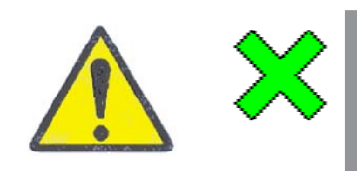

#### 6.15 Conductivity sensor manipulation.

- Follow the own sensor instructions, if there is some.
- Keep the electrode with its protection.
- Any hit to the sensor could modify the sensor geometry and so its constant.
- After measuring concentrated or aggressive solutions, please clean the sensor with distilled water.
- After any measurement, clean thoroughly to avoid interferences.

## 7 Warranty

The warranty covers the defective components and the assembly faults for 1 year from the purchase date.

Please keep the purchase invoice as the unique valid document of the purchase date.

The warranty does not cover the damage due to a defective operation of the equipment. The equipment must be validated in a suitable way before its use in the valuable samples analysis for the users.

No goods return are accepted without the previous authorization of J.P. SELECTA, s.a.

# **8 CE Declaration of conformity**

The manufacturer:

J.P. SELECTA, s.a. Ctra. NII Km 585.1 08760 ABRERA (BARCELONA) SPAIN

Declares that the equipment: CD 2004

Code: 4120410

Complies with the following european directives :

73/23/CEE 89/336/CEE Electrical safety directive. Electromagnetic compatibility directive.

Complies with the following standards:

EN 61326:2002 Electrical material for measurement, control and laboratory use. Electromagnetic compatibility requirements (CEM).

EN 61010-1:2002 Safety requirements of electrical equipments of measurement, control and laboratory use. Part 1: General regulations.

Abrera, May 2007

Ran ical Dtor Tech

avid/Peca Quality Resp.